First, go to publix.com. You will see what is pictured below.

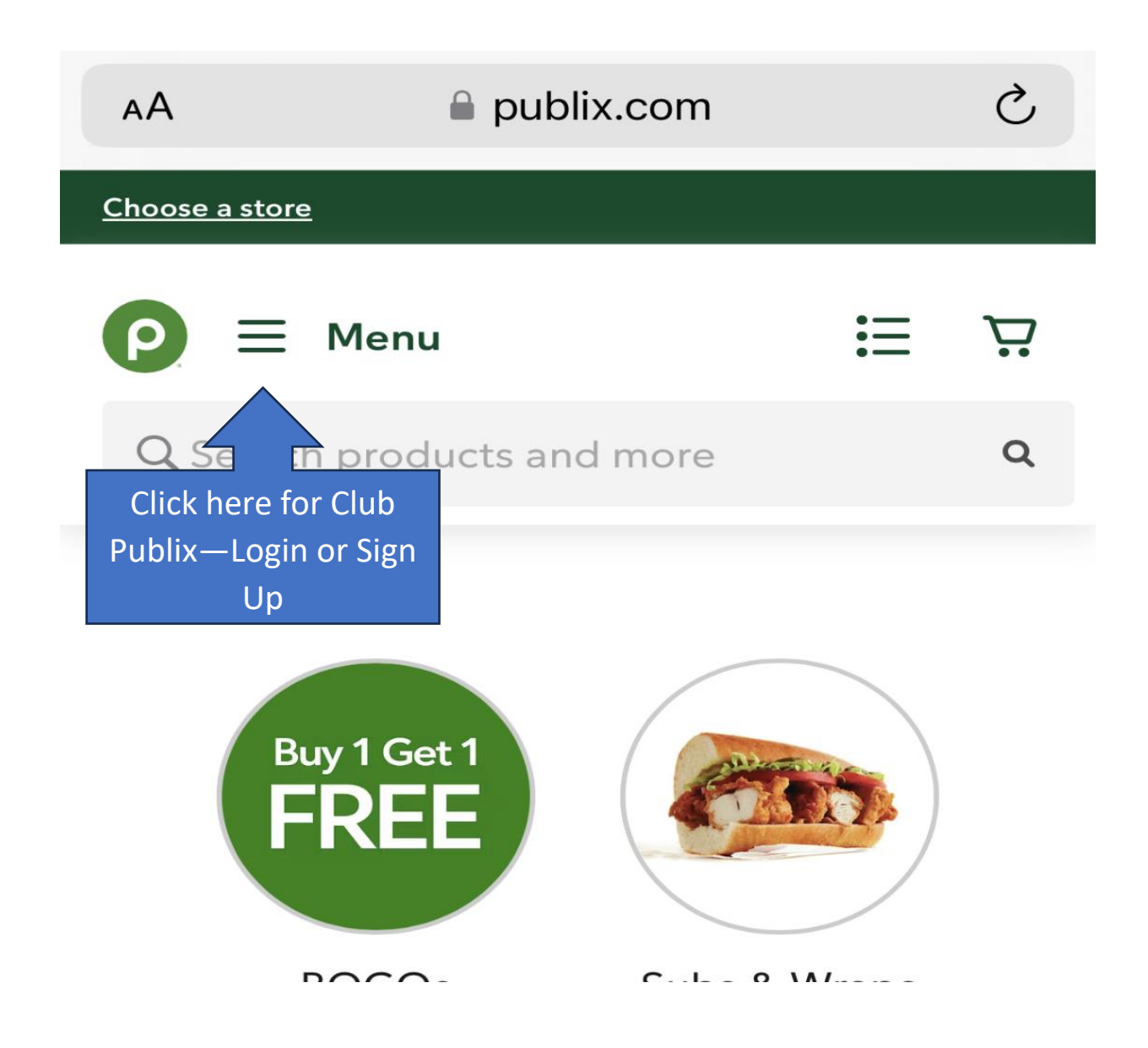

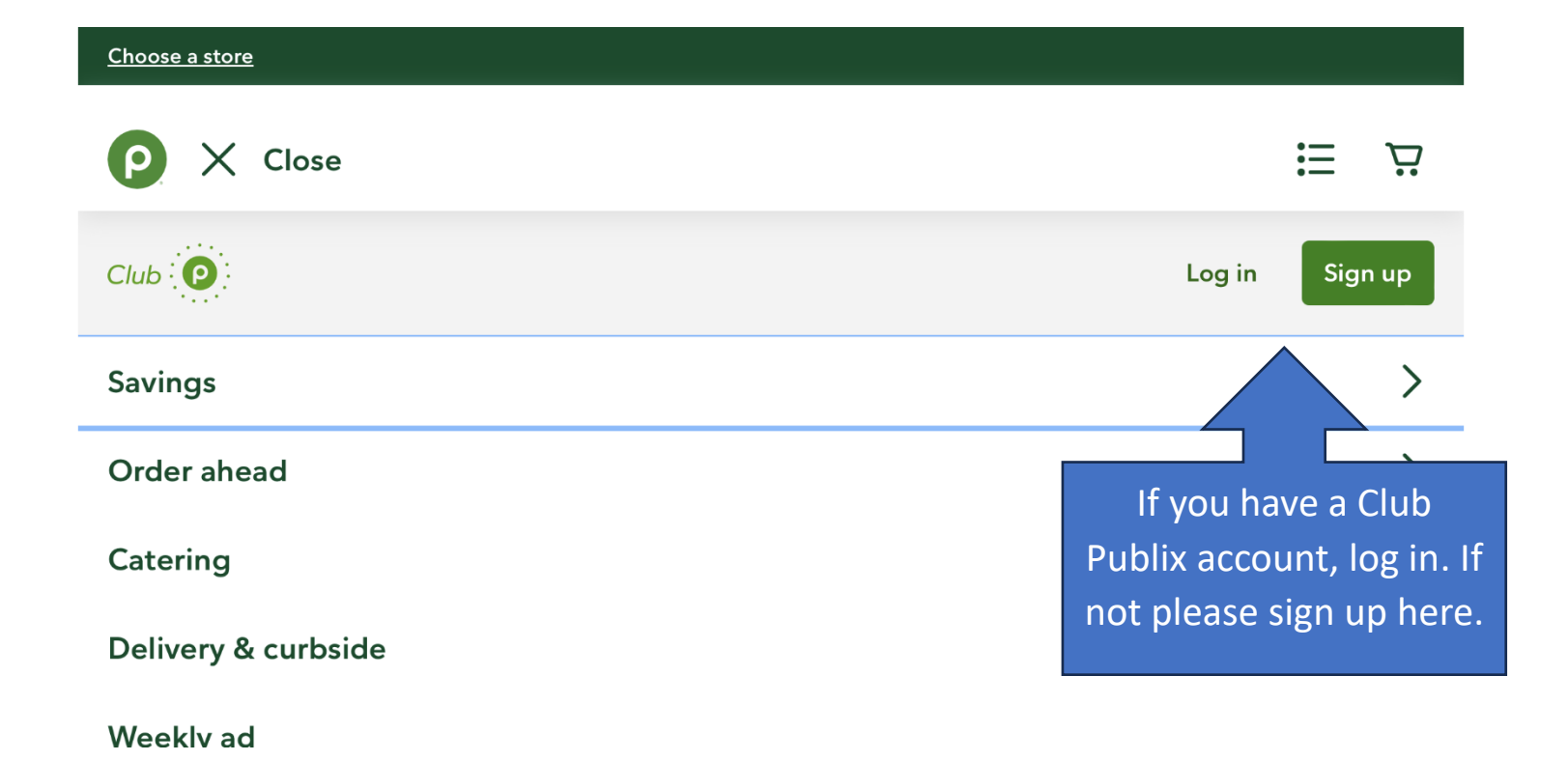

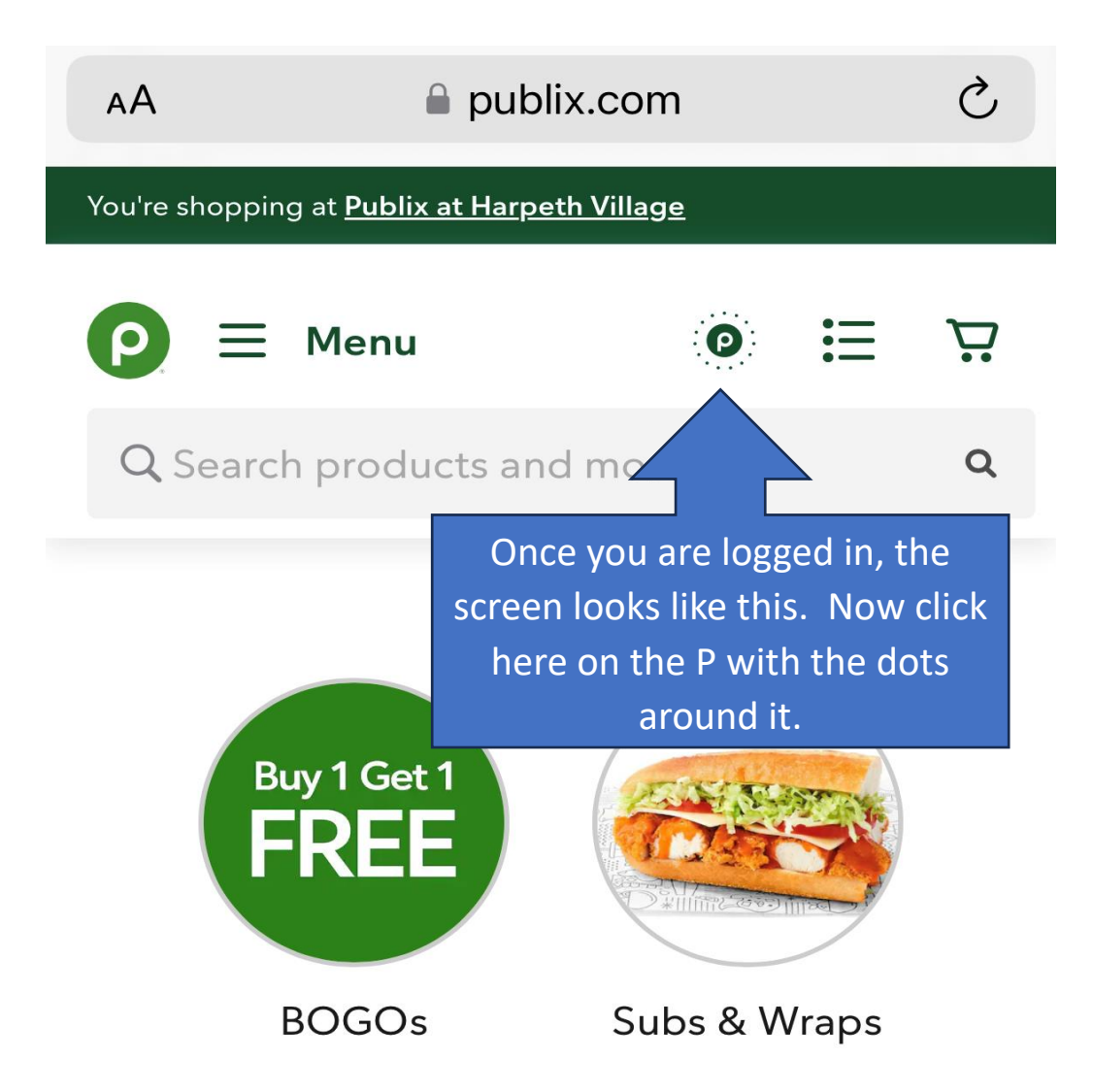

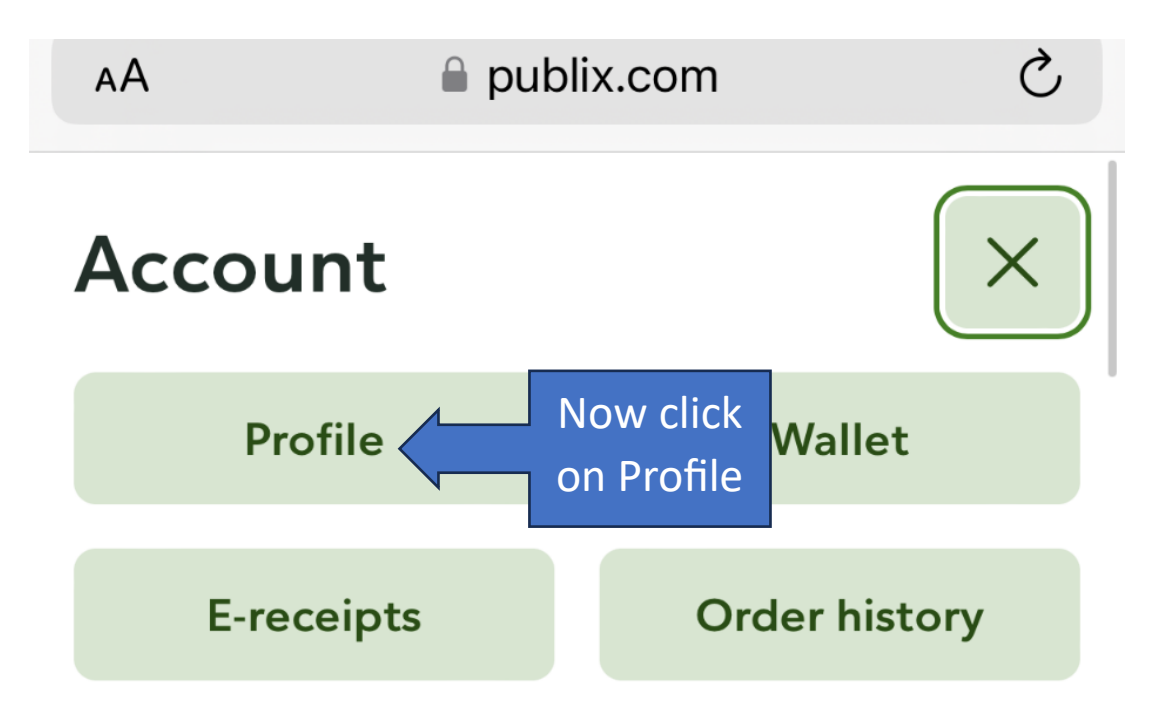

## **Your Publix**

## Publix at Harpeth Village

8028 Highway 100, Nashville, TN 37221

• Open until 9:00 PM

Here is what the next screen looks like. Scroll across the buttons under your name until you see My Publix Partner.

| < > 四                                               | АА               | 🔒 publ                | ix.com    | Ċ                 | ᠿ  | +      | C  |  |  |
|-----------------------------------------------------|------------------|-----------------------|-----------|-------------------|----|--------|----|--|--|
| You're shopping at <u>Publix at Harpeth Village</u> |                  |                       |           |                   |    |        |    |  |  |
| P ≡ Men                                             | u                |                       |           |                   | Ø  | ≣      | Ä  |  |  |
| Q Search products and more                          |                  |                       |           |                   |    |        | Q  |  |  |
|                                                     |                  |                       |           |                   |    |        |    |  |  |
| Welcome back, Jodie                                 |                  |                       |           |                   |    |        |    |  |  |
|                                                     |                  | $(\mathbf{f})$        | ß         | ::<br>2007        | Q  |        |    |  |  |
| My E-Receipts                                       | My Order History | My Order<br>Favorites | My Publix | My Publix Partner | My | Recipe | es |  |  |
|                                                     |                  |                       |           |                   |    |        |    |  |  |

| 12:59                                                                                                    |              |                      |               |       |  |  |  |  |  |  |
|----------------------------------------------------------------------------------------------------|--------------|----------------------|---------------|-------|--|--|--|--|--|--|
| АA                                                                                                    | 🔒 publix.com |                      |               | Ś     |  |  |  |  |  |  |
| You're shopping at <b>Publix at Harpeth Village</b>                                                                                            |              |                      |               |       |  |  |  |  |  |  |
| P ≡ Menu                                                                                                    | I            | 0                    | ≣             | Ä     |  |  |  |  |  |  |
| <b>Q</b> Search prod                                                                                                    |              | Q                    |               |       |  |  |  |  |  |  |
| vveicome раск,<br>Jodie                                                                                                    |              |                      |               |       |  |  |  |  |  |  |
| My Order My<br>Favorites                                                                                                    | Publix       | Wy Publix<br>Partner | ပြာ<br>My Red | cipes |  |  |  |  |  |  |
| My Publix Pa                                                                                                    | Sign Out     |                      |               |       |  |  |  |  |  |  |
| Help earn money for your school by using your<br>Publix Partners card at participating Publix<br>Super Markets.<br>LEARN ABOUT PUBLIX PARTNERS |              |                      |               |       |  |  |  |  |  |  |
| School                                                                                                    |              |                      |               |       |  |  |  |  |  |  |
| Saint Matthew Home and School                                                                                                    |              |                      |               |       |  |  |  |  |  |  |
| Association<br>Franklin, TN 37069                                                                                                    |              |                      |               |       |  |  |  |  |  |  |
|                                                                                                    | ¬<br>-1]     |                      | Ŋ             | G     |  |  |  |  |  |  |

Once you've clicked on My Publix Partner, you can search for and select Saint Matthew Home and School Association. Now you are set! Just remember to put in your phone number at the cash register each and every time you shop to complete the process!